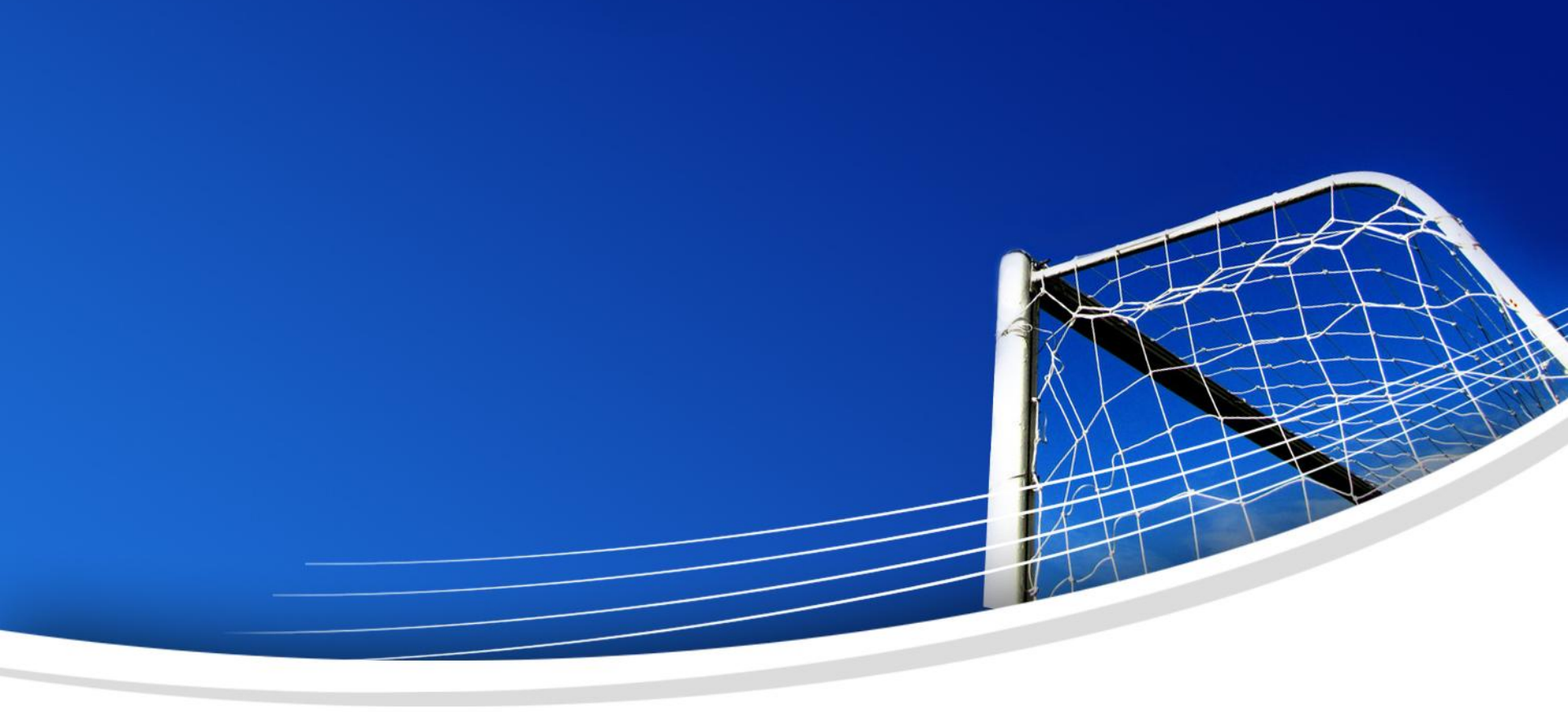

# Site internet du FC FESSENHEIM

# Préambule

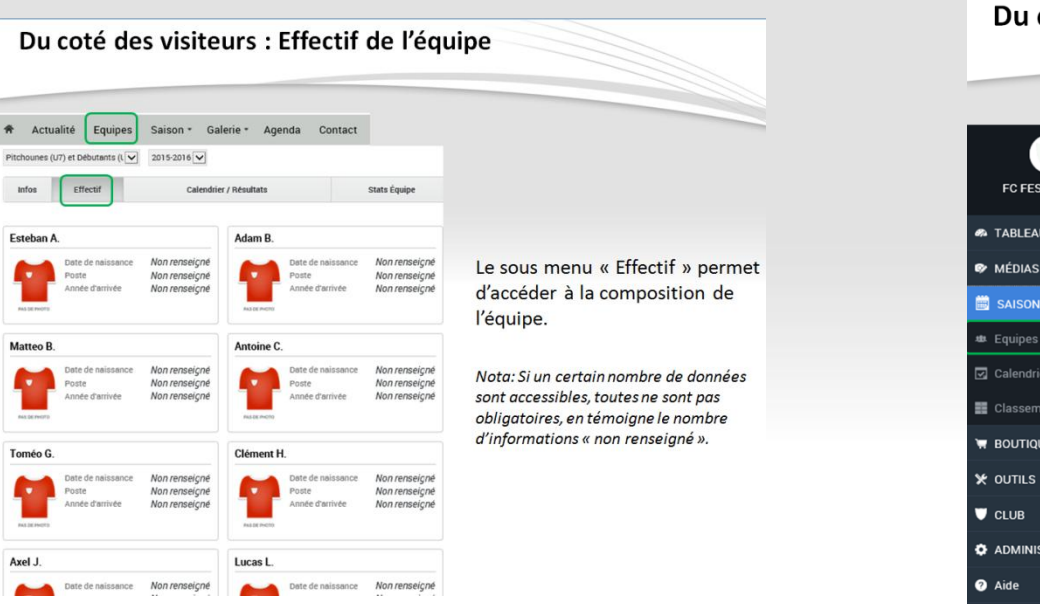

#### Du coté du staff : Gestion des équipes (finale)

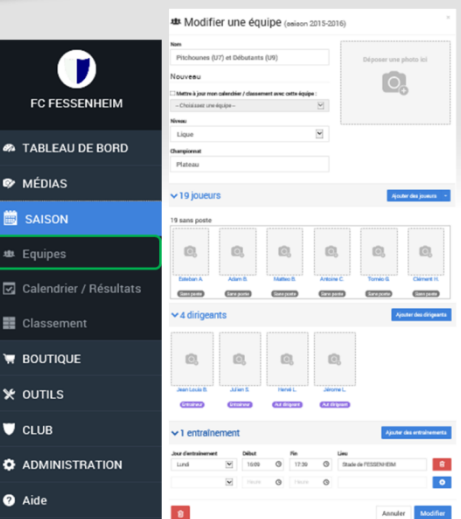

Voici ce que donne une équipe entièrement renseignée.

Afin de simplifier au maximum la découverte du site internet, cette présentation devrait vous permettre d'identifier facilement l'objet du slide en cours ainsi que l'éventuel menu dont il est question.

A cet effet:

- un titre est présent sur chaque « slide » et permet d'identifier la partie traitée (visiteur ou Staff) ainsi que l'objet de la présentation (exemple : création d'une équipe).
- Les différents menus seront également representés ainsi qu'un encadré permettant d'identifier comment acceder aux informations détaillées.

#### Site internet du FC FESSENHEIM

# Pour quoi faire:

- Communiquer vers l'externe
- Communiquer en interne
- Participe à l'identité et par conséquent à la cohésion de groupe
- Simplifie la gestion des équipes et des convocations

#### Site internet du FC FESSENHEIM

# Pour quoi faire:

- Communiquer vers l'externe
- Communiquer en interne
- Participe à l'identité et par conséquent à la cohésion de groupe
- Simplifie la gestion des équipes et des convocations

#### **Présentation de FOOTEO**

Solution gratuite proposant :

- un site modulable
- ainsi que son hébergement

La navigation proposée par ce site est intuitive.

Nota: Il existe de nombreuses possibilités d'accéder aux mêmes informations, nous ne les étudierons pas toutes aujourd'hui.

#### Site internet du FC FESSENHEIM

# PRESENTATION DU SITE ... ... DU COTE DU VISITEUR

#### Du coté des visiteurs : L'accueil

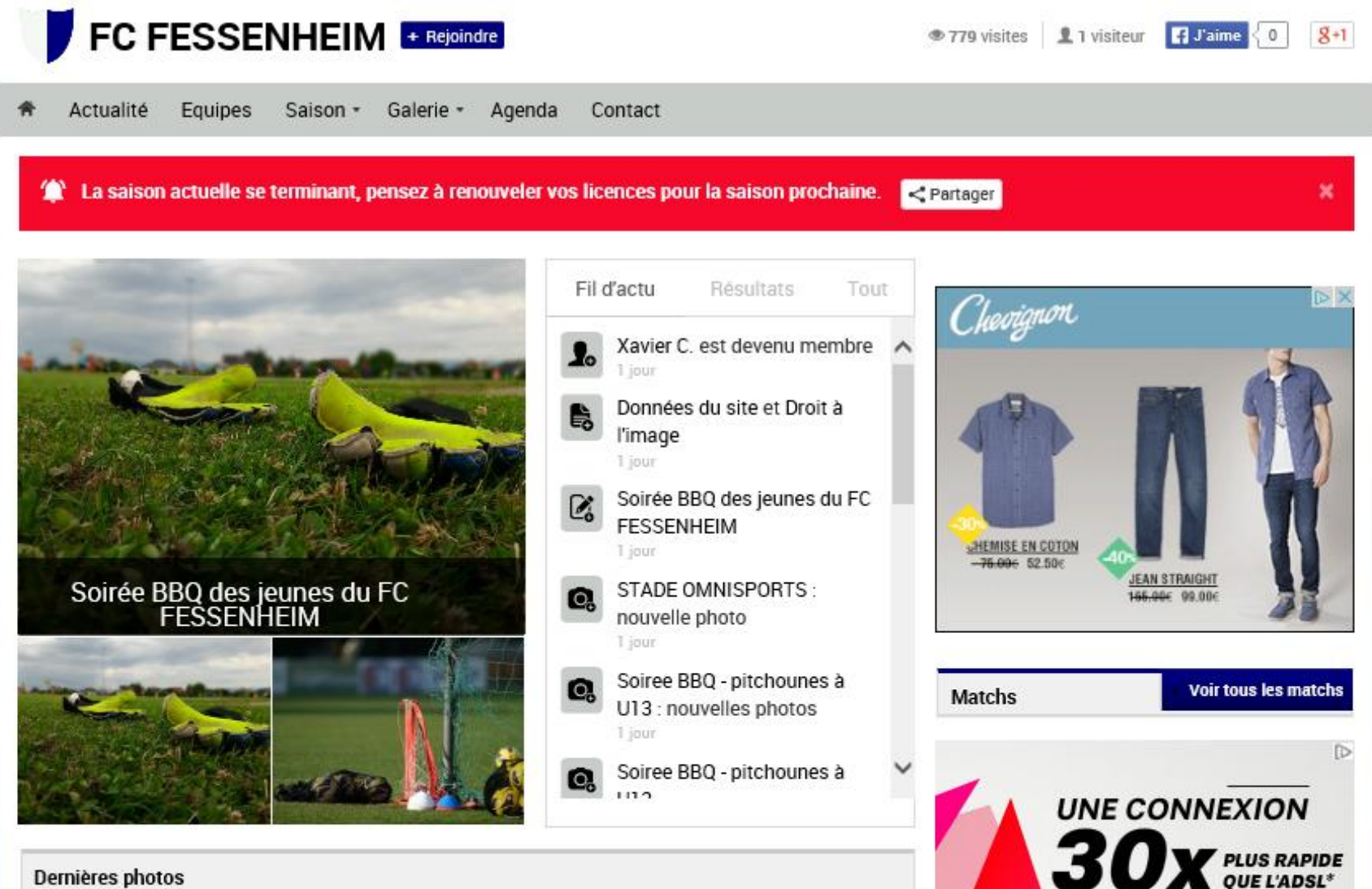

Dernières photos

#### Du coté des visiteurs : L'accueil

![](_page_7_Figure_1.jpeg)

### Du coté des visiteurs : Actualité

![](_page_8_Picture_1.jpeg)

Le menu actualité permet d'accéder aux différents articles du site.

C'est un bon moyen de communication pour partager autour de faits marquants ainsi que de manifestations passées ou à venir.

Le traditionnel BBQ clôturant la saison des jeunes du FC FESSENHEIM s'est déroulé ce 19/06/2015. Une occasion de tous se réunir autour du ballon rond et de partager quelques passes le temps d'un tournoi réunissant pitchounes, débutants, U11, U13 .... et les parents ... Une occasion également de permettre aux joueurs changeants de catégories de disputer le ballon une dernière fois avec leurs anciens coéquipiers tout en découvrant leurs nouveaux. Et enfin, une occasion d'alimenter la cohésion...

» Lire la suite

#### Du coté des visiteurs : Les Equipes

![](_page_9_Picture_1.jpeg)

Une première page permet de naviguer entre les saisons et les équipes.

S'ils sont renseignés, une synthèse des résultats est affichée.

#### Du coté des visiteurs : Equipe

![](_page_10_Figure_1.jpeg)

La sélection d'une équipe amène à cette page qui offre une synthèse de l'équipe en question ainsi qu'un nouveau menu horizontal.

Ce dernier permettra à son tour d'accéder à de nouvelles informations propres à l'équipe

Nota : Il est possible de changer d'équipe à partir du menu déroulant de cette page

### Du coté des visiteurs : Effectif de l'équipe

![](_page_11_Figure_1.jpeg)

Le sous menu « Effectif » permet d'accéder à la composition de l'équipe.

Nota: Si un certain nombre de données sont accessibles, toutes ne sont pas obligatoires, en témoigne le nombre d'informations « non renseigné ».

#### Du coté des visiteurs : Joueur

![](_page_12_Figure_1.jpeg)

La sélection d'un joueur dans le menu permet d'accéder à la fiche de ce dernier.

Nota: Tout comme pour la page précédente, toutes les informations ne sont pas obligatoires...

#### Du coté des visiteurs : Joueur

#### Halte aux idées reçues:

- Les coordonnées des joueurs n'apparaissent pas sur le site
- Les joueurs **ne peuvent pas** être contactés de l'extérieur

#### Du coté des visiteurs : Calendrier et résultats

![](_page_14_Figure_1.jpeg)

Le sous menu Calendrier / Résultats permet d'accéder à l'ensemble des résultats de l'équipe sélectionnée.

Ces derniers peuvent être configurés pour être automatiquement renseignés à partir des données de la F.F.F.

#### Du coté des visiteurs : Medias

![](_page_15_Figure_1.jpeg)

Le Menu Galerie permet d'accéder aux albums photos, aux vidéos et aux articles de presse partagés sur le site.

#### Du coté des visiteurs : Agenda

![](_page_16_Picture_1.jpeg)

#### Agenda de << juin 2015 >>

| Lundi | Mardi | Mercredi | Jeudi | Vendredi | Samedi  | Dimanche |
|-------|-------|----------|-------|----------|---------|----------|
| 1     | 2     | 3        | 4     | 5        | 6       | 7        |
|       |       |          |       |          | 1 match | 2 matchs |
| 8     | 9     | 10       | 11    | 12       | 13      | 14       |
|       |       |          |       |          | 1 match | 2 matchs |
| 15    | 16    | 17       | 18    | 19       | 20      | 21       |
|       |       |          |       |          |         |          |
| 22    | 23    | 24       | 25    | 26       | 27      | 28       |
|       |       |          |       |          |         |          |
| 29    | 30    | 1        | 2     | 3        | 4       | 5        |
|       |       |          |       |          |         |          |

#### Matchs du 14 juin 2015

2 matchs

#### Ligue

SAUSHEIM F.C. / Seniors Equipe 1 - A renseigner

BALDERSHEIM F.C. / Seniors Equipe 3 - A renseigner

L'agenda permet d'accéder à la planification de l'ensemble des évènements renseignés sur le site.

*Si certains seront à renseigner par nos soins, les matchs officiels seront directement issus de la F.F.F.* 

#### Du coté des visiteurs : Contact

| A             | Actualité       | Equipes               | Saison * | Galerie * | Agenda | Contact |
|---------------|-----------------|-----------------------|----------|-----------|--------|---------|
| Accueil       | Contact         |                       |          |           |        |         |
|               |                 |                       |          |           |        |         |
| Cont          | tact            |                       |          |           |        |         |
| Form          | ulaire          |                       |          |           |        |         |
| Vos           | information     | s                     |          |           |        |         |
| Titre         | Monsieu         | r 🗸                   |          |           |        |         |
| Nom           |                 |                       |          |           |        |         |
| Prénoi        | m               |                       |          |           |        |         |
| E-mail        |                 |                       |          |           |        |         |
| Votr          | e message       |                       |          |           |        |         |
| Destin        | ataire staff du | eite (Eliot Vernédel) |          |           |        |         |
| Obiet         | Starrou         | site (Ellot Vernedal, |          |           |        |         |
| Messa         | iqe             |                       |          |           |        |         |
|               | -               |                       |          |           |        |         |
|               |                 |                       |          |           |        |         |
| Con           | trôle anti-sp   | am                    |          |           |        |         |
| Recop<br>code | iez le          | 1 XX 5                | 4        |           |        |         |
|               |                 |                       |          |           |        | Envoyer |
| Coord         | données club    |                       |          |           |        |         |
| FC FE         | SSENHEIM        |                       |          |           |        |         |
| RUE D         | E LA LIBERATION |                       |          |           |        |         |
| 68740         | FESSENHEIM      |                       |          |           |        |         |
| Téléph        | none 1          |                       |          |           |        |         |

Un formulaire de « contact » est également accessible à partir du site et permet à tout le monde d'envoyer un e-mail au club. Il ne s'agit que d'une première ébauche...

En se projetant sur l'avenir, on pourrait aisément y afficher une charte du joueur, des guides à vocation éducatives, un formulaire d'inscription, ...

#### Site internet du FC FESSENHEIM

# PRESENTATION DU SITE ... ... DU COTE DU STAFF

Pas d'inquiétude, si le site se voulait aisé d'utilisation, il en est de même de sa gestion !

L'accès à la partie dédiée au staff assurée à partir d'un compte personnel.

#### Du coté du staff : Les profils

#### Plusieurs types de compte :

#### Communication

*Ajouter des articles et des medias Ajouter des évènements dans l'agenda* 

#### Gestionnaire d'équipe

*Faire évoluer la composition de son équipe Convoquer les joueurs pour un match* 

#### Administrateur

Gestion globale du site (architecture, gestion des profils, ...)

#### Statuts

Staff

#### Permissions

| 🗸 Gé | Gérer les droits et permissions des utilisateurs |    |      |     |     |       |             |
|------|--------------------------------------------------|----|------|-----|-----|-------|-------------|
| √ Gé | rer tout le site                                 | ¢, | <br> | Ä   | ×   | V     | Φ           |
|      | ✓ Médias                                         |    |      |     | Ø   | 0     | 0           |
|      | ✓ Saisons                                        |    |      |     | 111 | ✓,    | 1<br>2<br>3 |
|      | ✓ Boutique                                       |    |      |     |     |       | Ä           |
|      | ✓ Outils                                         |    |      |     | Þ   | 1 N 2 | $\sim$      |
|      | ✓ Club                                           |    | i    | 151 |     | ۴     | ₽           |
|      | Administration                                   |    | Ħ    | 3   | •   |       | 2           |

### Du coté du staff : Création d'un compte personnel

|                                       | Français 🗸 📑 Connexion                             |
|---------------------------------------|----------------------------------------------------|
| FC FESSENHEIM                         | l'imagination entre<br>vos mains                   |
| f Connexion avec Facebook             | En savoir plus                                     |
| Mot de passe oublié ?<br>Envoyer      | Avec la technologie<br>Intel® RealSense™<br>Matchs |
| Nouveau sur footeo ? Inscrivez-vous ! | ₽                                                  |

Il sera nécessaire que chacun créé son compte personnel.

L'inscription s'effectue à partir de la touche « Connexion » puis « Inscrivez vous maintenant ». Il sera alors nécessaire de renseigner quelques informations propres à votre compte footeo. *Nota:* 

- Le compte est gratuit
- Toutes les informations ne sont pas obligatoires (voir exemple joint)

#### Créer mon compte footeo

| Titre                                                                 | Monsieur                   | ~ |  |
|-----------------------------------------------------------------------|----------------------------|---|--|
| Nom                                                                   | Nom                        |   |  |
| Prénom                                                                | Prénom                     |   |  |
| Date de naissance                                                     | 10 / janvier / 1915 / 1915 |   |  |
| Pays                                                                  | France                     | ~ |  |
| Adresse                                                               | allée de chez moi          |   |  |
| Code postal / Ville                                                   | 68740 FESSENHEIM           | ~ |  |
| Téléphone                                                             | 03.89.00.00.00             |   |  |
| Email                                                                 | mon.email@amoi.fr          |   |  |
| Mot de passe                                                          | •••••                      |   |  |
| J'accepte de recevoir des informations de footeo et ses partenaires.  |                            |   |  |
| J'ai lu et accepte les Conditions Générales de Services Utilisateurs. |                            |   |  |
|                                                                       |                            |   |  |
|                                                                       | Validar                    |   |  |

4

#### Du coté du staff : Connection

|                                                                                                    | Français 🗸 📑 Connexion                                     |
|----------------------------------------------------------------------------------------------------|------------------------------------------------------------|
| FC FESSENHEIM                                                                                        | l'imagination entre<br>vos mains                           |
| f Connexion avec Facebook<br>OU<br>E-mail / Identifiant<br>•••••<br>Mot de passe oublié ?<br>Envoyer | En savoir plus<br>Avec la technologie<br>Intel® RealSense™ |
|                                                                                                    | Matchs Voir tous les matchs                                |
| Nouveau sur footeo ? Inscrivez-vous !                                                                | ⊳                                                          |

L'accès au menu réservé au staff n'est accessible qu'après s'être connecté avec votre compte.

#### Du coté du staff : Rattacher le compte au club

![](_page_24_Picture_1.jpeg)

Cette opération n'est à effectuer qu'une seule fois et est nécessaire pour rattacher votre compte au club FC FESSENHEIM.

- 1. Après s'être connecté à votre compte, cliquer sur « Rejoindre » à partir du site du FC FESSENHEIM.
- Sélectionner votre rôle dans le club et cocher la case « Je fais une demande pour rejoindre le staff du site ».
- 3. Pour finir, cliquer sur « Valider »

A l'issue de cette démarche, une validation devra être assurée par un administrateur.

#### Devenez staff du club FC FESSENHEIM

| Rôle dans le club                                     | Entraîneur 🗸              |
|-------------------------------------------------------|---------------------------|
| Je fais une demand<br>pour rejoindre le sta<br>☑ site | e<br>ff du                |
| Motivation                                            |                           |
| Titre                                                 | Monsieur                  |
| Nom                                                   | Nom                       |
| Prénom                                                | Prénom                    |
| Date de naissance                                     | 10 V / janvier V / 1915 V |
| Pays                                                  | France                    |
| Adresse                                               | allée de chez moi         |
| Code postal / Ville                                   | 68740 FESSENHEIM          |
| Téléphone                                             | 03.89.00.00.00            |

#### Du coté du staff : Présentation du menu

| FC FESSENHEIM     | <u><b>Tableau de bord</b></u> : Ecran comprenant les informations inhérentes à la fréquentation du site web. |
|-------------------|----------------------------------------------------------------------------------------------------|
| 🦚 TABLEAU DE BORD | <u>Aedias</u> : Permet d'accéder à la gestion (Ajout / suppression) des différents médias                    |
| 🔊 médias          | (photos / videos / unticles / ulentes) heberges sur le site.                                                 |
| 📋 SAISON          | <u>Saison</u> : Permet d'accéder à la gestion des <b>équipes</b> et des différents <b>matchs</b> et          |
| W BOUTIQUE        | convocation liées.                                                                                           |
| 🛠 OUTILS          | <b>Boutique</b> (poputilisé) : Dermet de gérer les différents partengriats                                   |
| CLUB              | <b>Boutique</b> (non utilise). Permet de gérer les dijjerents partenanats                                    |
| ADMINISTRATION    | <b>Outils:</b> Permet d'accéder à la gestion de l' <b>agenda</b>                                             |
| ? Aide            |                                                                                                    |

<u>Club:</u> Permet de renseigner les **informations inhérentes au club** (coordonnées, composition du staff, ...)

**Administration:** Permet de configurer la **physionomie du site** et de **gérer les profils** de tout à chacun.

#### Du coté du staff : Le tableau de bord

![](_page_26_Figure_1.jpeg)

![](_page_26_Picture_2.jpeg)

Nota: Un menu horizontal est accessible à partir de cette page et permet de directement accéder à la création d'alerte, d'article, d'évènement (agenda) mais également à l'ajout de photos et de vidéos.

#### Du coté du staff : Les medias

| FC FESSENHEIM     |
|-------------------|
| M TABLEAU DE BORD |
| 🗇 MÉDIAS          |
| 🎓 Alertes         |
| 🕑 Articles        |
| Photos            |
| Vidéos            |
| 🛗 SAISON          |
|                   |
| 🛠 outils          |
| U CLUB            |
|                   |

? Aide

<u>Medias:</u> Menu permettant d'accéder à la gestion des différents médias (photos / vidéos), des articles et des alertes hébergés sur le site.

#### Du coté du staff : Les alertes

![](_page_28_Figure_1.jpeg)

### Du coté du staff : Création d'une alerte

|                   | * Publier une alerte                                                     |
|-------------------|--------------------------------------------------------------------------|
| FC FESSENHEIM     |                                                                          |
| 🛷 TABLEAU DE BORD | Message                                                                  |
| 🔗 MÉDIAS          |                                                                          |
| 😩 Alertes         | Lien                                                                     |
| 🕑 Articles        | i exemple: http://www.footeo.com                                         |
| Photos            |                                                                          |
| Vidéos            | Annuler Publier                                                          |
| SAISON            |                                                                          |
|                   | <ul> <li>1. Ecrire l'alerte dans « Message »</li> </ul>                  |
| 🗶 outils          | Si nécessaire, Ajouter le lien vers une page du site ou d'un autre site. |
| U CLUB            | • 2. Valider en cliquant sur « Publier »                                 |
|                   |                                                                          |
| 2 Aide            |                                                                          |

### Du coté du staff : Les articles

![](_page_30_Picture_1.jpeg)

# Du coté du staff : Création d'un article

| 1   |                 | Modifier un article                                                                                                    |
|-----|-----------------|----------------------------------------------------------------------------------------------------|
|     |                 | Titre de l'article Soirée BBQ des jeunes du FC FESSENHEIM                                                                                                    |
|     | FC FESSENHEIM   | Texte (ajouter un résumé)         Formats -       E       E       B       I       U       A       -       III       III       III       III       III       III       III       III       III       III       III       III       III       III       III       III       III       III       III       III       III       III       III       III       IIII       IIII       IIII       IIII       IIII       IIII       IIII       IIII       IIII       IIII       IIII       IIIII       IIIII       IIIII       IIIII       IIIIIII       IIIII       IIIIIIIIIIIIIIIIIIIIIIIIIIIIIIIIIIII |
| en. | TABLEAU DE BORD | Le traditionnel BBQ clôturant la saison des jeunes du FC FESSENHEIM s'est déroulé ce 19/06/2015.<br>Une occasion de tous se réunir autour du ballon rond et de partager quelques passes le temps d'un tournoi réunissant<br>pitchounes, débutants, U11, U13 et les parents                                                                                                    |
| ø   | MÉDIAS          | Photos Vidéo                                                                                                    |
| ۲   | Alertes         | Déposer jusqu'à<br>8 photo(s) ici                                                                                                    |
| ß   | Articles        | a contraction of the second second second second second second second second second second second second second                                                                                                    |
| 0   | Photos          | Tags                                                                                                    |
| 0   | Vidéos          | the Pitchounes et Débutants x                                                                                                    |
| Ë   | SAISON          | 🖻 Annuler Modifier 👻                                                                                                    |
| ۳   | BOUTIQUE        | 1. Renseigner le titre et l'article en lui-même dans les champs                                                                                                    |
| ×   | OUTILS          | appropries.                                                                                                    |
| U   | CLUB            | z. Selectionner les photos et / ou videos à joindre à l'article                                                                                                    |

- 3. « Taguer » (identifier) les groupes ou éléments concernés par l'article
- 4. Publier (ou modifier)

ADMINISTRATION

? Aide

# Du coté du staff : Photos / Videos

![](_page_32_Picture_1.jpeg)

? Aide

1 album · 4 photos

![](_page_32_Picture_3.jpeg)

par FC Fessenheim il v a 4 iours

**@**4 **●**0

Les médias sont des photos et des vidéos qui peuvent être hébergés sur le site afin de partager autour d'évènements sportifs ou autre.

Publier un album

Les photos sont regroupées par « album ».

Comme précedemment, la création d'un nouvel album s'effectue par la touche « Publier un album »

# Du coté du staff : Ajout de photos et / ou de vidéo

|                   | Modifier un album photo                                                                                                    |
|-------------------|----------------------------------------------------------------------------------------------------|
| FC FESSENHEIM     | 4 photos                                                                                                    |
| 🦚 TABLEAU DE BORD | Déposer des photos ici                                                                                                    |
| 🞯 médias          | Titre de l'album (ajouter une description)                                                                                                    |
| 🎕 Alertes         | Soiree BBQ - pitchounes à U13                                                                                                    |
| 🖉 Articles        | Tags Pitchounes (U7) et Débutants (U9) x # U11 Equipe 1 x # U11 Equipe 2 x # U13 x                                                                                                    |
| Photos            |                                                                                                    |
| Vidéos            | The second second secon |
| 🗮 SAISON          | L'ajout de médias n'est pas plus compliqué que ce que nous avons vu                                                                                                    |
| 🐂 BOUTIQUE        | précédemment.                                                                                                    |
| 🛠 outils          | Il suffit de sélectionner les photos (ou vidéo), de renseigner le titre                                                                                                    |
| U CLUB            | de l'album (ou de la vidéo), d'éventuellement taguer les intérêts                                                                                                    |
| • ADMINISTRATION  | et de publier                                                                                                    |
| ? Aide            | A noter que la suppression de l'album s'effectue à partir de cette<br>fenêtre et est <b>définitive</b> (pas de corbeille)                                                                                                    |

### Du coté du staff : Modification des médias

![](_page_34_Figure_1.jpeg)

![](_page_35_Figure_1.jpeg)

#### Les médias ... Que dit la loi?

En résumé... (des informations complémentaires sont disponibles en annexe)

Il sera nécessaire d'identifier 2 types de photos :

- Les formats « identités », utilisées pour identifier nos joueurs
   Dans ce cas, il sera nécessaire de recueillir au préalable une autorisation signée de l'interessé (ou de ses parents pour les mineurs) faisant apparaitre la photo objet de l'autorisation.
- Les photos de groupes, acquises lors de manifestations sportives ou autres
   Dans ce cas, il sera nécessaire de s'assurer avant publication qu'aucune de ces photos ne fasse apparaitre de personnes isolée ET identifiable.

Par ailleurs, il sera également nécessaire d'afficher sur le site un encart informant les personnes de leur droit au retrait des images les concernant.

### Du coté du staff : Gestion des équipes

|                          | 🕮 8 équipes            | ;                    | + Ajouter une | équipe | -                           |
|--------------------------|------------------------|----------------------|---------------|--------|-----------------------------|
| FC FESSENHEIM            | Saison :               | 2014-2015            | 2015-2016     | ÷      | Ajouter une équipe 👻        |
|                          | Niveau Ligue           |                      |               | 🗸 Aj   | jouter une équipe           |
| 🐢 TABLEAU DE BORD        |                        |                      |               | Coni   | er denuis une saison nassée |
| 🗇 MÉDIAS                 |                        | Déposer une photo ic | ,             | copi   |                             |
| BAISON                   |                        |                      |               |        |                             |
| 🕸 Equipes                |                        | O <sub>+</sub>       |               |        |                             |
| 🗹 Calendrier / Résultats |                        |                      |               |        |                             |
| Classement               |                        |                      |               |        |                             |
| 💘 BOUTIQUE               |                        | (1 m)                |               |        |                             |
| 🗙 outils                 | Pitchounes (U7) et Deb | utants (U9) Plateau  |               |        | s'effectue à                |
| U CLUB                   |                        |                      |               |        | « Saison »                  |
|                          |                        |                      |               |        | En effet, ces éq            |
| ? Aide                   |                        |                      |               |        | chaque saison e             |

L'ajout / Suppression d'équipe s'effectue à partir du menu « Saison »...

En effet, ces équipes seront propres à chaque saison et devront de ce fait être recopiées à chacune de ces dernières.

# Du coté du staff : Gestion des équipes

|     |                        | 🤹 Copier depuis un | e saison passée ×                                                                                                    |                                                                                                    |          |
|-----|------------------------|--------------------|----------------------------------------------------------------------------------------------------|----------------------------------------------------------------------------------------------------|----------|
|     | FC FESSENHEIM          | Saison             | Équipe                                                                                                    |                                                                                                    |          |
|     |                        | 2015-2016          | Seniors Equipe 1                                                                                                    |                                                                                                    |          |
| ep. | TABLEAU DE BORD        |                    |                                                                                                    |                                                                                                    |          |
| ø   | MÉDIAS                 |                    | Annuler Copier                                                                                                    |                                                                                                    |          |
|     | SAISON                 |                    | v station in the station of the station of the sta | Notice to four monocalendries (classement auto-ratio Antilia)                                                                                                    |          |
| 49  | Equipes                |                    |                                                                                                    | Déposer un fichier Excel ici                                                                                                    |          |
| Ø   | Calendrier / Résultats |                    |                                                                                                    | Formats acceptés : XLS, XLSX                                                                                                    |          |
|     | Classement             |                    | Choisir un fichier à charger ← → - ↑ → CPC > Bureau > Nouveau dossier                                                                                                    | r un fichier d'exemple exemple import joueur xis X (2) v (5) [Rechercher dans : Nouveau (, P]                                                                                                    | Annuler  |
| ۳   | BOUTIQUE               |                    | Capitalitie * Trouble State                                                                                                    |                                                                                                    |          |
| ۶   | OUTILS                 |                    | Musique     fc fssseherm     footes.pdf     Teldchargement     Vodess     Vodess                                                                                                    | eilite Nouvels Nouvels image Nouvelle image Nouvelle image Nouvelle image Nouvelle image Nouvelle image (), hono bitmap (), hono bitmap (), ho |          |
| U   | CLUB                   | La création de     | s équipes est <b>simplif</b>                                                                                                    | f <b>iée</b> et peut être effe                                                                                                    | ectuée   |
| ٥   | ADMINISTRATION         | manuellemen        | t ou automatiquemo                                                                                                    | <b>ent</b> par recopie de la                                                                                                    | a saison |
| ?   | Aide                   | passée ou par      | recopie d'un tableau                                                                                                    | u excel                                                                                                    |          |

# Du coté du staff : Ajouter une équipe

|                        | Ajouter une équipe (saison 2015-201                           | 6) ×                      |
|------------------------|---------------------------------------------------------------|---------------------------|
| FC FESSENHEIM          | Nom                                                           | Dánosar una phata iai     |
|                        | Nouveau                                                       |                           |
| TABLEAU DE BORD        | Dettre à jour mon calendrier / classement avec cette équipe : | <b>₩</b>                  |
| MÉDIAS                 | – Choisissez une équipe –                                     |                           |
|                        | Niveau                                                        |                           |
| SAISON                 | Choisir un niveau 💟                                           |                           |
|                        | Championnat                                                   |                           |
| Equipes                |                                                               |                           |
| Calendrier / Résultats | > Aucun joueur                                                | Ajouter des joueurs "     |
| Classement             | > Aucun dirigeant                                             | Ajouter des dirigeants    |
| BOUTIQUE               | > Aucun entraînement                                          | Ajouter des entraînements |
| OUTILS                 |                                                               | Annuler Ajouter           |
| CLUB                   | Les différentes parti                                         | es à renseigner s         |
| ADMINISTRATION         | cette fiche.                                                  | <b>C</b>                  |

地

N

ŧ

a

? Aide

Une photo du groupe peut également y être ajoutée.

### Du coté du staff : Composition de l'équipe

![](_page_39_Figure_1.jpeg)

匬

Ð

## Du coté du staff : Composition du staff de l'équipe

![](_page_40_Picture_1.jpeg)

![](_page_40_Picture_2.jpeg)

Il en est de même pour le staff de chaque équipe.

Ces derniers peuvent être selectionnés à l'aide d'un menu déroulant allant rechercher ses infos dans celles préalablement renseignées dans la partie « club ».

Cette solution est à privilégier puisqu'elle a l'avantage de recopier également l'ensemble des informations rattachées au profil.

#### Du coté du staff : Les horaires d'entrainement

![](_page_41_Figure_1.jpeg)

| ✓ Aucun entra       | lînement |     |         |      | Ajouter des entraîneme |
|---------------------|----------|-----|---------|------|------------------------|
| Jour d'entraînement | Début    | Fil | n       | Lieu |                        |
| [                   | ✓ Heure  | O   | Heure O |      |                        |

La fiche « équipe » prévoit également de renseigner les horaires des entrainements.

A noter que plusieurs entrainements peuvent être renseignés pour une même équipe.

#### Du coté du staff : Gestion des équipes (finale)

![](_page_42_Figure_1.jpeg)

# Voici ce que donne une équipe entièrement renseignée.

### Du coté du staff : fiche des joueurs

地目

 $\mathbf{\overline{s}}$ 

Ϋ́ Β

**%** 0

| Nom<br>Nom<br>C.<br>E-mail<br>c r@gm<br>2 Pour recevoir les convoc<br>Poste<br>- Poste | all.com Antée d'arrivé                                                      | ne<br>ewsletters<br>e | Photo        |                   |
|----------------------------------------------------------------------------------------|-----------------------------------------------------------------------------|-----------------------|--------------|-------------------|
| Nom<br>C.<br>E-mail<br>c r@gm<br>i Pour recevoir les convoc<br>Poste<br>- Poste        | Prénom<br>Antoir<br>all.com<br>ations aux matchs et les n<br>Année d'arrivé | ne<br>ewsletters      | Photo        |                   |
| C.<br>E-mail<br>c r@gm<br>i Pour recevoir les convoc<br>Poste<br>- Poste               | all.com<br>ations aux matchs et les n<br>Année d'arrivé                     | ne<br>ewsletters      | Photo        |                   |
| E-mail<br>c r@gm<br>i Pour recevoir les convoc<br>Poste<br>- Poste                     | ail.com<br>ations aux matchs et les n<br>Année d'arrivé                     | ewsletters            | O,           |                   |
| c r@gm<br>i Pour recevoir les convoc<br>Poste<br>- Poste                               | ail.com<br>ations aux matchs et les n<br>Année d'arrivé                     | ewsletters<br>e       | O,           |                   |
| i Pour recevoir les convoc<br>Poste<br>- Poste                                         | ations aux matchs et les n<br>Année d'arrivé                                | ewsletters            |              |                   |
| Poste Poste                                                                            | Année d'arrivé                                                              | e                     |              |                   |
| Poste                                                                                  |                                                                             |                       |              |                   |
|                                                                                        |                                                                             |                       | Capitaine    |                   |
| Carrière                                                                               |                                                                             |                       |              |                   |
| Formats • 🔳 🗄                                                                          | E B I U                                                                     | <u>A</u> - 🗄 🗄        | = = 8 🛋      | R                 |
|                                                                                        |                                                                             |                       |              |                   |
|                                                                                        |                                                                             |                       |              |                   |
| Date de naissance                                                                      | Taille                                                                      |                       | Poids        | 1.0               |
| JJ/mm/aaaa                                                                             |                                                                             | cm                    |              | кg                |
| Adresse                                                                                |                                                                             |                       | Téléphone    |                   |
|                                                                                        |                                                                             |                       |              |                   |
|                                                                                        |                                                                             |                       | Annuler Modi | fi                |
|                                                                                        | Adresse                                                                     | Adresse               | Adresse      | Adresse Téléphone |

La sélection d'un joueur permet d'accéder à sa fiche et de la compléter. Les coordonnées de ce derniers seront **uniquement** accessibles en interne et serviront pour les convocations de match.

A noter la possibilité de rajouter une photo individuelle.

*Vous l'aurez compris, ces informations sont optionnelles...* 

### Du coté du staff : La gestion des rencontres

| FC FESSENHEIM            |
|--------------------------|
| 🐢 TABLEAU DE BORD        |
| 🕏 MÉDIAS                 |
| 🗒 SAISON                 |
| 🛥 Equipes                |
| 🗹 Calendrier / Résultats |
| Classement               |
|                          |
| 🗙 outils                 |
| U CLUB                   |
|                          |
| ? Aide                   |

| 🛃 Aucu             | Aucun match · Pitchounes et Débu |           | ÷                  | Ajouter un match             |  |  |
|--------------------|----------------------------------|-----------|--------------------|------------------------------|--|--|
| Saison : 2014-2015 |                                  | 2015-2016 | ✓ Ajouter un match |                              |  |  |
|                    |                                  |           | Ajo                | iter depuis un fichier excel |  |  |

Une fois les équipes constituées, l'utilisation de ce site pour tout ce qui à trait aux différentes rencontres présente l'avantage de **communique**r facilement sur ces dernières, mais également d'en **simplifier la gestion**.

#### Du coté du staff : Ajouter un match

FC FESSENHEIM TABLEAU DE BORD MÉDIAS Date 🗒 SAISON 🛎 Equipes 🔽 Calendrier / Résultats Classement T BOUTIQUE Y OUTILS CLUB ADMINISTRATION ? Aide

![](_page_45_Picture_2.jpeg)

Tout comme pour les équipes, la gestion des matchs est assurée au travers des fiches regroupant l'ensemble des données à renseigner.

<u>Nota:</u> les 2 derniers menus sont optionnels et permettent de communiquer sur le résultat du match

#### Du coté du staff : Convocation des joueurs

![](_page_46_Picture_1.jpeg)

? Aide

| Pitchounes et Débutants          |                            | •                           |
|----------------------------------|----------------------------|-----------------------------|
| Selectionner tout (Aucun joueur, | Aucun dirigeant)           |                             |
| Esteban A.                       | Adam B.                    | Matteo B.                   |
| Antoine C.                       | E Réo D.                   | Toméo G.                    |
| Clément H.                       | C Robin H.                 | Axel J.                     |
|                                  | Théo L.                    | Hugo M.                     |
| Lucas W.                         | D Mathie W.                | Jean Louis B.<br>Entreineur |
| Julien S.<br>Entraineur          | Lionel J.<br>Aut dirigeent | Hervé L.<br>(Aut dirigeant) |
| Claude W.<br>Aut dirigeant       |                            |                             |
|                                  |                            | Appular                     |

La feuille de convocation permet d'envoyer un mail aux différents joueurs sélectionnés.

Ce mail comprenant toutes les informations de la rencontre ainsi qu'un système lui permettant de confirmer de sa présence.

#### Du coté du staff : Information des disponibilités des joueurs

![](_page_47_Figure_1.jpeg)

Les réponses effectuées par les joueurs et le staff sont automatiquement prises en compte par le site et synthétisé sous cette forme...

<u>Nota:</u> Un renseignement manuel est également possible.

## Du coté du staff : Composition technique

![](_page_48_Figure_1.jpeg)

ADMINISTRATION

|   | POS.       | JOUEUR     |
|---|------------|------------|
|   | 6.8<br>E3  | Esteban A. |
|   | 8          | Adam B.    |
| , | 54<br>17   | Matteo B.  |
|   | 6.3<br>E 3 | Antoine C. |
|   | ы<br>О     | Néo D.     |
|   | 8          | Clément H. |
|   | 6.3<br>E 3 | Axel J.    |
|   | 6.3<br>E 3 | Lucas L.   |
|   | 1.1<br>(2) | Hupo M.    |

Noé M.

Sofiane M.

Dorian P.

Hugo P.

Axel R.

Loris S.

Ouentin T.

Henri V.

Composition tactique

![](_page_48_Figure_3.jpeg)

A l'issue des convocations un module permet d'assurer la composition technique du match.

Ce dernier ne fait apparaitre que les joueurs reconnus présents par le système de convocation.

Ce module reste optionnel et n'a pas besoin d'être renseigné pour le reste de la fiche.

Aide
Ie reste de la fiche.

H

н

H

### Du coté du staff : Gestion de l'agenda

![](_page_49_Figure_1.jpeg)

![](_page_49_Picture_2.jpeg)

L'agenda est un outil permettant de communiquer sur les évènements à venir. Il peut s'agir d'évènements sportifs (plateau, matchs, ...), d'évènements propres au club (loto, soirée, AG, ...) ou de date butée (licence, ...).

La gestion d'un évènement s'effectue comme celle des articles ou des médias que nous avions vue précedemment.

#### Du coté du staff : Ajouter un évènement

|                      | 🖻 Publier un événement              |
|----------------------|-------------------------------------|
|                      | Titre de l'événement                |
| FG FESSENTEIM        |                                     |
| 🖚 TABLEAU DE BORD    | Début (ajouter une fin) Date  Heure |
| 🗇 MÉDIAS             | Lieu                                |
| 🗰 SAISON             | Description                         |
| 🐂 BOUTIQUE           |                                     |
| 🗶 outils             |                                     |
| 🖪 Agenda             |                                     |
| 🚥 Concours de pronos |                                     |
| U CLUB               |                                     |
|                      | Annuler                             |
| ? Aide               |                                     |

► Image: Solution of the second second s

×

Publier

### Du coté du staff : Gestion du staff

|                 | 22 dirigeants  |                      |                 |                 |                |            | 🕂 Ajo       | uter un dirig | geant |     |            |    |
|-----------------|----------------|----------------------|-----------------|-----------------|----------------|------------|-------------|---------------|-------|-----|------------|----|
| FC FESSENHEIM   |                |                      |                 | 💄 Ajou          | uter ur        | n diri     | gea         | nt            |       |     |            | ×  |
| TABLEAU DE BORD | O <sub>+</sub> | O,                   |                 | No              | m              |            | Préi        | nom           |       |     | Phot       | to |
| MÉDIAS          |                |                      |                 | E-mail          |                |            |             |               |       |     | Q          | 6  |
| SAISON          | LAURENT S.     | Eric G.              | Mickael         | i Pour recevoir | les convocatio | ns aux mat | chs et les  | s newsletter  | 'S    |     |            |    |
| BOUTIQUE        | Président      | Président des jeunes | Trésorier ç     | Fonction(s)     |                |            |             |               |       |     |            |    |
|                 |                |                      |                 | Sélectionner    | r une ou plus  | ieurs fond | ctions      |               |       |     |            | v  |
| OUTILS          |                |                      |                 | Carrière        |                | D 7        | , 11        | 0 -           | := 1= |     | <i>...</i> | -  |
| CLUB            |                |                      |                 | Formats •       |                | D I        | 2           |               | := := |     | 6"         |    |
| Infos club      |                |                      |                 |                 |                |            |             |               |       |     |            |    |
| Partenaires     |                |                      |                 |                 |                |            |             |               |       |     |            |    |
| . Dirigeants    |                |                      |                 |                 |                |            |             |               |       |     |            |    |
| Arbitres        | Lo monu        | " Dirigoante         | N DOr           | mat d           | o ror          | i          | and         | or la         | oc fi | cho | s de       | `  |
| Terrains        | l'ensembl      | e du staff. Ce       | » per<br>es der | nière           | s ser          | ont        | grie<br>uti | les           | is in | de  | s ue<br>la | :  |
| ADMINISTRATION  | composit       | ion des équip        | Des.            |                 |                |            |             |               |       |     |            |    |
| Aide            |                |                      |                 |                 |                |            |             |               |       |     |            |    |

![](_page_52_Picture_0.jpeg)

# Merci de votre attention et rendez vous sur www.fc-fessenheim.footeo.com

![](_page_53_Figure_1.jpeg)

#### Les médias ... Que dit la loi?

Article 9 du code civil: Chacun a droit au respect de sa vie privée.

Les juges peuvent, sans préjudice de la réparation du dommage subi, prescrire toutes mesures, telles que séquestre, saisie et autres, propres à empêcher ou faire cesser une atteinte à l'intimité de la vie privée : ces mesures peuvent, s'il y a urgence, être ordonnées en référé.

Source: Legifrance.gouv.fr

<u>Article 226-1</u>: Est puni d'un an d'emprisonnement et de 45 000 euros d'amende le fait, au moyen d'un procédé quelconque, volontairement de porter atteinte à l'intimité de la vie privée d'autrui (...) en fixant, enregistrant ou transmettant, sans le consentement de celle-ci, l'image d'une personne se trouvant **dans un lieu privé.** 

Source: Legifrance.gouv.fr

<u>Cass. com. 17 mars 2004 :</u> L'organisateur d'une manifestation sportive est propriétaire des droits d'exploitation de l'image de cette manifestation notamment par diffusion de clichés photographiques réalisés à cette occasion.

![](_page_54_Figure_1.jpeg)

#### Les médias ... Que dit la loi?

#### Les principes issus du droit à l'image

Le droit à l'image permet à toute personne de s'opposer - quelle que soit la nature du support utilisé - à la reproduction et à la diffusion, sans son autorisation expresse, de son image. L'autorisation de la captation ou de la diffusion de l'image d'une personne doit être expresse et suffisamment précise quant aux modalités de l'utilisation de l'image (pour quelle finalité l'autorisation a-t-elle été donnée, quelles sera la durée de l'utilisation de cette image ?).

# Dans le cas d'images prises dans les lieux publics, seule l'autorisation des personnes qui sont isolées et reconnaissables est nécessaire.

La diffusion, à partir d'un site web, de l'image ou de la vidéo d'une personne doit respecter ces principes. Le non-respect de cette obligation est sanctionné par l'article 226-1 du code pénal qui prévoit un an d'emprisonnement et 45 000 € d'amende. Pour autant, lorsque la capture de l'image d'une personne a été accomplie au vu et au su de l'intéressée sans qu'elle s'y soit opposée alors qu'elle était en mesure de le faire, le consentement de celle-ci est présumé.

Source: www.cnil.fr

![](_page_55_Figure_1.jpeg)

? Aide

#### Les médias ... Que dit la loi?

#### Les principes de la loi "informatique et libertés"

Dès lors qu'elle se rapporte à une **personne identifiée ou identifiable, l'image d'une personne est une donnée à caractère personnel**. Le traitement informatique de cette donnée (numérisation, diffusion à partit d'un site web, etc.) doit s'effectuer dans le respect de la loi "informatique et libertés (...)

De la même façon, la photographie et la publication de photographies de personnes identifiables aux seules fins de journalisme ou d'expression artistique ne sont pas soumises aux principales dispositions de la loi du 6 janvier 1978 modifiée dans la seule mesure où ces exceptions s'avèrent nécessaires pour concilier le droit à la vie privée avec les règles régissant la liberté d'expression. La loi "informatique et libertés" s'applique dans tous les autres cas (diffusion de l'image d'une personne par l'intermédiaire d'un site web ouvert au public par exemple) et conduit le responsable du traitement à informer les personnes dont les images sont utilisées de son identité, de la finalité du traitement (diffusion de son image sur un intranet, sur internet, etc.), des personnes destinataires des images et de **l'existence d'un droit d'accès et de rectification.** 

![](_page_56_Figure_1.jpeg)

#### Les médias ... Que dit la loi?

#### Les principes de la loi "informatique et libertés" (suite)

Enfin, l'article 38 de la loi reconnaît à toute personne physique le droit de "s'opposer, pour des motifs légitimes, à ce que des données à caractère personnel la concernant fassent l'objet d'un traitement."

Ainsi, une personne qui contesterait, par exemple, la diffusion de son image par un site web pourrait s'adresser soit au juge en s'appuyant sur les principes du droit à l'image (obligation de recueil du consentement), soit à la CNIL, après avoir, en application du droit d'opposition, demandé sans succès l'arrêt de cette diffusion au responsable du site. Enfin, on doit relever que la diffusion à partir d'un site web ouvert au public de données à caractère personnel (le nom d'une personne ou son image) constitue un traitement automatisé de données à caractère personnel et est soumise à l'obligation de déclaration prévue à l'article 22 de la loi.

Source: www.cnil.fr

![](_page_57_Figure_1.jpeg)

#### Les médias ... Que dit la loi?

#### Personnes majeures

Avant toute diffusion d'une image d'une personne dans un cadre privé, le diffuseur doit obtenir son accord écrit en précisant à quelle date et à quel endroit elle a été réalisée. Cet accord est donné pour un usage précis (par exemple, publication dans un journal) et ne peut être global.

Un nouvel accord doit être obtenu pour chaque rediffusion d'une image dès lors que le but est différent de celui de la première diffusion.

Le consentement d'une personne à être photographiée est différent de son autorisation à diffuser l'image.

**Attention :** même dans un lieu public, si une personne apparaît de manière isolée et est reconnaissable du fait du cadrage de l'image, une autorisation de diffusion de l'image est nécessaire.

#### **Personnes mineures**

L'autorisation des parents (ou du responsable) d'un enfant mineur doit obligatoirement être obtenue par écrit. Il n'y a pas d'exceptions possibles (même pour le journal et l'intranet de l'école).

Pour un groupe d'enfants, l'autorisation écrite des parents de tous les enfants est obligatoire.

![](_page_58_Figure_1.jpeg)

? Aide

#### Les médias ... Que dit la loi?

#### **Exceptions :**

Certaines images ne nécessitent pas d'autorisation des personnes photographiées. Il s'agit par exemple :

- d'images d'événements d'actualité qui peuvent être publiées sans l'autorisation des participants (par exemple, une manifestation publique où la personne n'est pas reconnaissable) au nom du droit à l'information,
- d'images de personnalités publiques dans l'exercice de leur fonction (par exemple, les hommes politiques) à condition de les utiliser à des fins d'information,
- d'images illustrant un sujet historique...

Source: http://vosdroits.service-public.fr/

![](_page_59_Figure_1.jpeg)

#### Les médias ... Que dit la loi?

#### Images de groupes

La reproduction de l'image d'un groupe ou d'une scène de rue dans un lieu public est permise, sans besoin de solliciter le consentement de chaque personne photographiée.

On considère que l'image ne porte pas atteinte à la vie privée car la personne se trouvant dans un lieu public a consenti à être exposée aux regards des autres. Cependant, la jurisprudence émet **deux réserves** :

- Il ne faut pas individualiser un ou quelques sujets, et la publication ne doit pas excéder les limites du droit à l'information.
- Pour ce qui est de l'individualisation, la jurisprudence rappelle que « nul n'a le droit d'individualiser une personne d'un groupe sans son consentement ». La personne est dite individualisée si elle est le sujet principal de l'image et si elle est reconnaissable.

Source: www.droit-image.com

![](_page_60_Figure_1.jpeg)

Les médias ... Que dit la loi?

#### Les limites du droit à l'information

On excède le droit à l'information si :

L'image est détournée de son objet, c'est à dire qu'on l'utilise à d'autres fins pouvant nuire à la personne photographiée. Pour exemple une photo de touristes utilisée pour illustrer un article protestant sur la tenue négligée des touristes français à l'étranger.

**Il y a atteinte au respect de la vie privée**. D'un cas à l'autre, les jugements ne sont pas toujours cohérents. Jugée illicite, la photographie d'une personne participant à une manifestation homosexuelle, mais jugée licite, la photo d'une personne priant dans une synagogue.

L'image est utilisée à des fins commerciales ou publicitaires.

Source: www.droit-image.com

![](_page_61_Figure_1.jpeg)

#### Les médias ... Que dit la loi?

#### Manifestations et images de foules

Dans le cas des événements d'actualité et manifestations publiques on retrouve le même principe : une photographie peut être publiée sans l'autorisation des personnes à condition de ne pas dépasser les limites du droit à l'information. Ce principe a été clairement posé par les tribunaux : si l'autorisation devait être systématique, toute publication de photo de foule ou manifestation publique pour illustrer un reportage serait impossible.

Source: www.droit-image.com